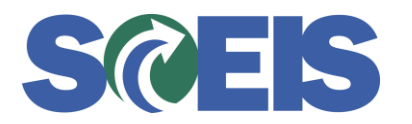

#### ASAP BPP – Also available on SCEIS uPerform at http://uperform.sc.gov.

#### Trigger

The example provided in this Business Process Procedure is the creation of the Payment Register Report. Also refer to this procedure when you would like to create and use report variants to generate BW reports.

#### **Business Process Description Overview**

Generate the Payment Register Report using the query selection criteria outlined below.

Note: As with any BW report, you may save your selection criteria in a variant. This will allow you to recall the variant and NOT have to re-enter the selection criteria each time you execute the report. (When saving a variant, click on the SAVE icon to save a report variant using your initials plus "Variant" as the Variant Name and Description. Then you would execute the report.)

To refresh the report, generate the Payment Register again. Before executing the query, click on the Variant icon to select the variant you just created.

Execute the report using the report variant **with your initials**. When you are finished reviewing the report data, create another report variant of your choosing.

#### **Tips and Tricks**

Anytime you see an icon that resembles a frowning face next to the left of an input field, you have saved default data for that field. The input field will not show up for you to key new data into as long as that icon is displayed.

#### Procedure

1. Sign on via the BEX Analyzer Icon through Citrix. Start the transaction using the menu path.

#### **Microsoft Excel**

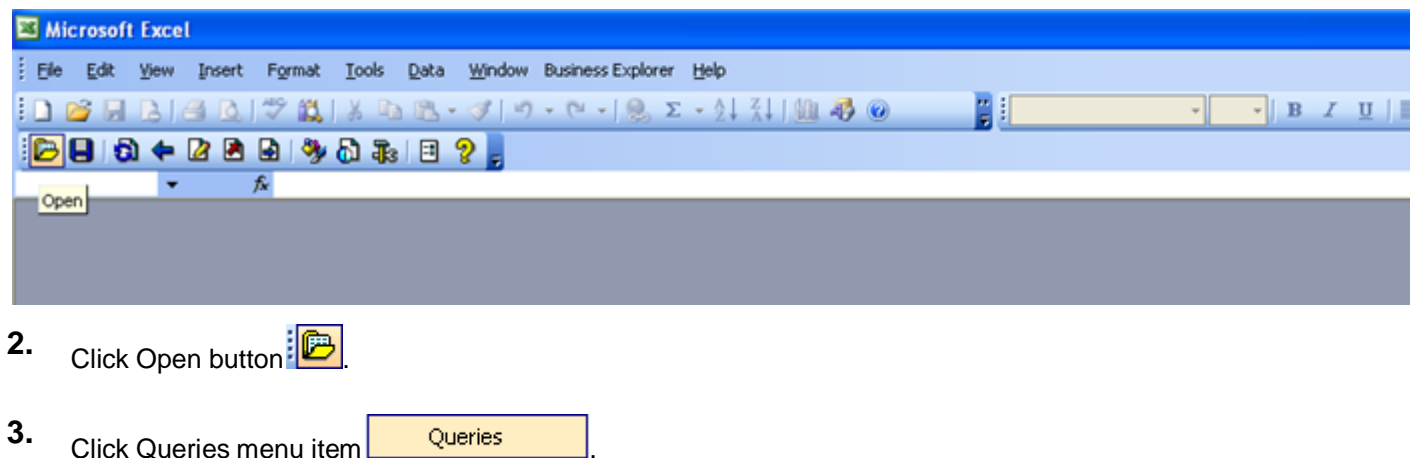

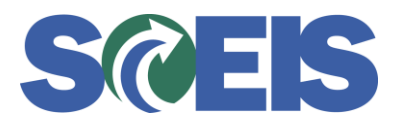

#### SAP BEx: Select query

| 🛃 SAP BEx: Sel | ect query                          |                    |                 |           | _ □    | × |
|----------------|------------------------------------|--------------------|-----------------|-----------|--------|---|
|                | History                            |                    | 🛗 😹 🚯           | 🗋 🥖       | 1      |   |
| <u>w</u>       | Description  Payment Register      |                    |                 |           |        |   |
| History        | BH035 - Turnover by Reason         |                    |                 |           |        |   |
| *              | Total Runtimes of Process Chains   |                    |                 |           |        |   |
| Favorites      |                                    |                    |                 |           |        |   |
| <b>_</b>       |                                    |                    |                 |           |        |   |
| Roles          |                                    |                    |                 |           |        |   |
| ~              |                                    |                    |                 |           |        |   |
| InfoAreas      |                                    |                    |                 |           |        |   |
|                |                                    |                    |                 |           |        |   |
|                | Description / Technical Name       | Payment Register   |                 |           |        | - |
|                |                                    |                    | OK              |           | Cancel |   |
|                |                                    |                    |                 | <b>B</b>  |        |   |
| lf you've re   | viewed multiple reports in BW you  | can click the Role | es button.      | Roles     |        |   |
| And click D    | escription to put query names in a | lphabetical order. | Description     |           |        |   |
| Skip 4 & 5     | if no other queries have been acce | ssed. Click on the | e query you wai | nt to exe | ecute: |   |

Payment Register
7
7. Click on the technical names if you wish to view the query technical names.
Please note this is not necessary so if you do not wish to view query technical names, skip this step.

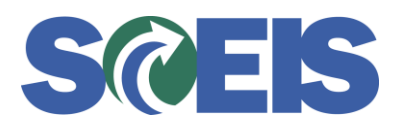

| 🙀 SAP BEx: Sel | ect query                        |                    |
|----------------|----------------------------------|--------------------|
|                | History                          |                    |
|                | Description                      | Technical Name     |
| <u> </u>       | 📑 Payment Register               | ZFI_ZFIAP015_Q004  |
| History        | 📑 RH035 - Turnover by Reason     | ZHR_ZPA_C01A_Q004  |
|                | BH036_EPMS_REPORT                | ZHR_ZPA_C01A_Q0036 |
| *              | Total Runtimes of Process Chains | OTCT_MC21_Q0101    |
| Favorites      |                                  |                    |

8.

Click OK button

The Payment Register has the following fields that may be used to narrow the report results to meet your specific requirements:

- a. Fiscal year (YYYY).
- b. Payment date (MM/DD/YYYY) this is the date of the payment run.
- c. Program Run Date (MM/DD/YYYY) this is the day the program run was executed (for Contingents this will normally be the same day as the Payment Date; for Payroll this will normally be 4-5 working days in advance of pay day.
- **d.** House Bank (XXXXX) This is a five digit number representing the Bank used by the STO for the specific payments requested.
  - 1. Payroll 13003
  - 2. Contingents 11000
  - 3. DMH Green Checks 11199
  - 4. VRD Checks 17008
  - 5. Pre FY10 CT payments BANK
  - 6. Lump Sum Agencies BOR01 or BOR02
- e. House Bank Account (XXXXXXXXX) 10-digit G/L Account code representing the House Bank.
  - 1. Payroll 1013300000 = 1013300099
  - 2. Contingents 1011300000 1011300099 or 1000040000
  - 3. IDT 1000020000
  - 4. Non-Live Lump Sum Agencies 1000061000
  - 5. 1017xxxxxx Housing Authority Non-CG Payments
  - 6. DMH Green checks 1011115001
- f. Payment Method (single alpha character).
  - 1. # Not assigned
  - 2. C Roll-up Check
  - 3. D Payroll Direct Deposit
  - 4. E A/P Electronic Payment
  - 5. F Funding Transaction (restricted use)
  - 6. I IDT Inter-Dept. Transfer
  - 7. N Checks-IDT Vendor Non-payroll
  - 8. P Payroll Check
  - 9. S Single Invoice Check
  - 10. V A/P Control Payment
  - 11. Y Non-Live Agency Check Single Payment
  - 12. Z Non-Live Agency Electronic Payment

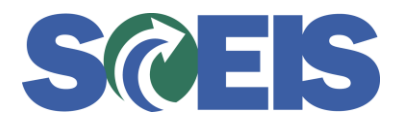

- g. Business Area (AXXX).
- h. Void Reason Code (XX).
- i. Payment Block Ind. (A)
  - 1. # Free for Payment
  - 2. B Blocked for Payment
  - 3. C CG Review Block
  - 4. F Federal Levy Block
  - 5. P CG Audit Workflow
  - 6. R Invoice Verification
  - 7. S State Levy Block
  - 8. T List Voucher Block
  - 9. X CG Audit Rejection

#### **Payment Register Criteria Input Screen**

| 鲨 Microsof | t Excel - Book3                       |                                          |            |              |                       |             |         |       |   |                   |    |   |       |        |                | _ 8            | X   |
|------------|---------------------------------------|------------------------------------------|------------|--------------|-----------------------|-------------|---------|-------|---|-------------------|----|---|-------|--------|----------------|----------------|-----|
| Eile E     | dit <u>V</u> iew Insert F <u>o</u> rr | nat <u>T</u> ools                        | Data Windo | w Business I | Explorer <u>H</u> elp |             |         |       |   |                   |    |   |       | Type a | question for I | nelp 👻 💶 i     | ð × |
| i 🗅 📂 🖬    | 🖪 🔒 🛃 🕵 💝                             | 🕰 i 🔏 🗈                                  | n 📇 = 🛷    | 17 - 01 -    | 😣 Σ - Ž↓ Ž            | l 🛄 🦓 1004  | % • 🕜 📮 | Arial |   | • 10 • E          | ΙŪ |   | s 📑 📑 | % ,    | 🛊   🔟 -        | 👌 - <u>A</u> - | - 1 |
| E 🛛 🕻      | 3 🗢 🖄 🖻 🦓                             |                                          | 2          |              |                       |             |         |       |   |                   |    |   |       |        |                |                |     |
|            |                                       |                                          |            |              |                       |             |         |       |   |                   |    |   |       |        |                |                |     |
| A          | B C                                   | D                                        | E          | F            | GI                    | 1 1         | J       | K     | L | M                 | N  | 0 | P     | Q      | R              | S              | _   |
| 2          | Payment Register                      |                                          |            |              |                       |             |         |       |   | $\boxtimes \land$ |    |   |       |        |                |                |     |
| 3          |                                       |                                          |            |              |                       |             |         |       |   |                   |    |   |       |        |                |                | - 1 |
| 5          | Fiscal Year                           | <b>A</b>                                 |            |              | 💽 То                  |             | C       | A     |   |                   |    |   |       |        |                |                |     |
| 6          | Payment Date                          | e la la la la la la la la la la la la la |            |              | C Empty               | Demarcation |         | Ĥ     |   |                   |    |   |       |        |                |                | - 1 |
| 8          | Program Run Date                      | <u> </u>                                 | - i        |              | To To                 |             |         | > 🔒   |   |                   |    |   |       |        |                |                | _   |
| 9          | House Bank                            |                                          | -          |              | To To                 |             |         |       |   |                   |    |   |       |        |                |                | - 1 |
| 11         | House Bank Account                    |                                          |            |              | <b>Q</b> To           |             |         | > 1   |   |                   |    |   |       |        |                |                |     |
| 12         | Payment Method                        | <b>a</b> =                               | •          |              | To                    |             |         | > 1   |   |                   |    |   |       |        |                |                |     |
| 14         | Business Area                         | <b>a</b> =                               | •          |              | To                    |             |         | > 🔒   |   |                   |    |   |       |        |                |                |     |
| 16         | Void Reason Code                      | <b>a</b> -                               | • #        |              | To                    |             |         | > 1   |   |                   |    |   |       |        |                |                |     |
| 17         | Payment Block Ind                     | <b>a</b> =                               | <b>•</b> # |              | C To                  |             |         | > 🔒   |   |                   |    |   |       |        |                |                |     |
| 19         |                                       |                                          |            | (54.0)       |                       |             |         |       |   |                   |    |   |       |        |                |                | _   |
| 20         | Execute 24 Chi                        |                                          | 🛯 🗙 Cance  | (F12)        |                       |             |         |       |   |                   |    |   |       |        |                |                | _   |
| 22         |                                       |                                          |            |              |                       |             |         |       |   |                   |    |   |       |        |                |                |     |
| 23         |                                       |                                          |            |              |                       |             |         |       |   |                   |    |   |       |        |                |                |     |
| 24         |                                       |                                          |            |              |                       |             |         |       |   |                   |    |   |       |        |                |                | - 1 |
| 26         |                                       |                                          |            |              |                       |             |         |       |   |                   |    |   |       |        |                |                |     |
| 27         |                                       |                                          |            |              |                       |             |         |       |   |                   |    |   |       |        |                |                | -   |
| 29         |                                       |                                          |            |              |                       |             |         |       |   |                   |    |   |       |        |                |                |     |

- 9. Enter Fiscal Year in first blank field. Enter House Bank, or a range, or leave blank to view all.
- **10.** Click the magnifying glass subtron to bring up selection options for preferences in specific blank fields. Example: Business Area, Payment Method (Country <u>US</u> only), Void Reason Code, etc.

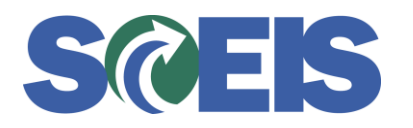

| ountry | Payment method | Payment method                 |
|--------|----------------|--------------------------------|
| DE     | С              |                                |
| DE     | E              |                                |
| DE     | S              |                                |
| DK     | С              |                                |
| FR     | С              |                                |
| GB     | #              | Not assigned                   |
| GB     | С              |                                |
| GB     | E              |                                |
| GB     | S              |                                |
| IE     | #              | Not assigned                   |
| IE     | С              |                                |
| IL     | #              | Not assigned                   |
| IL     | С              |                                |
| IL     | S              |                                |
| MP     | #              | Not assigned                   |
| MP     | S              |                                |
| PW     | S              |                                |
| US     | #              | Not assigned                   |
| US     | С              | Checks: External, NON-P/R      |
| US     | D              | ACH: PAYROLL Direct Deposit    |
| US     | E              | ACH: NON-Payroll xsfers-CTX    |
| US     | F              |                                |
| US     |                | IDT: Inter-dept. Transfers     |
| US     | N              | Checks: IDT, NON-P/R           |
|        | P              | Checks: PAYROLL only           |
|        | 8              | Checks, Single Pay, NUN-P/R    |
|        | V              | AP Credit Cards-NUN P/R        |
|        | 7              | BUR USE UNLT -Check-Single Pmt |
| US /   | 4              | EDI: BOR Single Payment        |

Double click code (Example C for checks). US C Checks: External, NON-P/R Enter Payment Method range to see multiple types. Or leave blank to see all Payment Methods. 11..

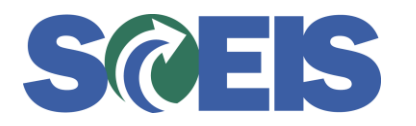

| 🔄 Payment Register |            |              |                     |       | $\times$ |
|--------------------|------------|--------------|---------------------|-------|----------|
| [                  |            |              |                     |       |          |
| Fiscal Year        |            | 2012         | 🔍 To 2012           |       |          |
| Payment Date       |            |              | 🔇 Empty Demarcation |       |          |
| Program Run Date   | = 💌        |              | 🔇 To                | 🔇 🖻 📋 |          |
| House Bank         | = 💌        |              | 🔇 To                | 🔍 🖻 💼 |          |
| House Bank Accoun  | t 💼 = 💌    |              | 💽 To                | 🔇 🖻 💼 |          |
| Payment Method     | <b>=</b> - | C            | 💽 To P              | 🔇 🖻 📋 |          |
| Business Area      | =          | L120         | 💽 To                | 🔇 🖻 📋 |          |
| Void Reason Code   | =          | #            | 💽 To                | 💽 🖻 🛅 |          |
| Payment Block Ind  | <b>=</b> • | #            | 💽 To                | 💽 🖻   |          |
| Execute 🔓 Ch       | neck 📙 🛃 🗙 | Cancel (F12) |                     |       |          |
|                    |            |              |                     |       |          |
|                    |            |              |                     |       |          |
|                    |            |              |                     |       |          |
|                    |            |              |                     |       |          |
|                    |            |              |                     |       |          |
|                    |            |              |                     |       |          |

12. Click execute button Execute to view report.

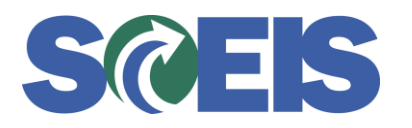

| X Microsoft Excel - Boo | k3                  |                                                        |            |                    |                 |                        |                       |                |                |            | _ & ×      |
|-------------------------|---------------------|--------------------------------------------------------|------------|--------------------|-----------------|------------------------|-----------------------|----------------|----------------|------------|------------|
| ell File Edit View 1    | insert Format Tools | Data Window Business Explorer Hel                      | P          |                    |                 |                        |                       |                | Type a questio | n for help | ×          |
|                         |                     |                                                        |            |                    |                 |                        |                       |                |                |            |            |
| : 🖬 🖾 🖾 🖂 🖯             | a 🗗 🔝 📅 👘 👘         | Δ 🛃 • 🞸 🔊 • (° • 😸 Σ •                                 | 2 🕻 🕯 🛄 🛷  | 100% 💌 🕜 💂 : Arial |                 | • 10 • <b>B</b> 2      | U 📑 🖶 🗄               | ■ <u></u> \$ % | , 100 💷        |            | <u>A</u> • |
| i 🖻 📙 🕄 🔶 🖉 🛛           | 🖻 🗟 🦓 🔂 🛺 🗌         | I ? .                                                  |            |                    |                 |                        |                       |                |                |            |            |
| B1714 -                 | f ✓ JOHN DE LA H    | OWE SCHOOL                                             |            |                    |                 |                        |                       |                |                |            |            |
| N                       | 0                   | P                                                      | Q          | R                  | S               | T                      | U                     | V              | W              | Х          | Υ          |
| 39                      |                     |                                                        |            |                    |                 | Check                  | ACH                   | A/P Control    | IDT            | Other      |            |
| 40 Bank ACH Ref #       | Payment method      |                                                        | House Bank | House Bank Account | Run Date        | Amount                 | Amount                | Amount         | Amount         | Amount     | _          |
| 1710 #                  | E                   | ACH: NON-Payroll xsfers-CTX                            | 11000      | 1011300000         | 1/13/2012       |                        | \$ 1,693.59           |                |                |            |            |
| 1711 #                  | C                   | Checks: External, NON-P/R                              | 11000      | 1011300001         | 1/13/2012       | \$ 7.28                |                       |                |                |            |            |
| 1712 #                  | E                   | ACH: NON-Payroll xsfers-CTX                            | 11000      | 1011300000         | 1/13/2012       |                        | \$ 179.99             |                |                |            |            |
| 1713 #                  | C                   | Checks: External, NON-P/R                              | 11000      | 1011300001         | 1/13/2012       | \$ 1,500.00            |                       |                |                |            |            |
| 1714 #                  | C                   | Checks: External, NON-P/R                              | 11000      | 1011300001         | 1/13/2012       | \$ 3,692.11            |                       |                |                |            |            |
| 1715 #                  | C                   | Checks: External, NON-P/R                              | 11000      | 1011300001         | 1/13/2012       | \$ 648.90              |                       |                |                |            |            |
| 1716 #                  | C                   | Checks: External, NON-P/R                              | 11000      | 1011300001         | 1/13/2012       | \$ 7.22                |                       |                |                |            |            |
| 1/1/ #                  |                     | Checks: External, NON-P/R                              | 11000      | 1011300001         | 1/13/2012       | \$ 900.00              |                       |                |                |            |            |
| 1/18 #                  | E                   | ACH: NON-Payroll xsters-CTX                            | 11000      | 1011300000         | 1/13/2012       | 0 C 755 54             | \$1,261.42            |                |                |            |            |
| 1719                    | -                   | AOUL NON Devertherefore OT/                            | 11000      | 4044200000         | 4/47/0040       | \$6,/55.51             | \$ 3,135.00           |                |                |            |            |
| 1720 #                  | _ <u>c</u>          | ACH: NON-Payroll xsters-CTX                            | 11000      | 1011300000         | 1/1//2012       |                        | \$ 132.40<br>0.132.40 |                |                |            |            |
| 1721 #                  | N/                  | A/B Cradit Cardo NON B/B                               | 11000      | 1011200004         | 1/10/2012       |                        | \$ 132.40             | £ 252 00       |                |            |            |
| 1722 #                  | V                   | A/P Credit Cards-NON P/R                               | 11000      | 1011300004         | 1/19/2012       |                        |                       | \$ JJ2.30      |                |            |            |
| 1724 #                  | C C                 | Checke: External NON-P/P                               | 11000      | 1011300004         | 1/19/2012       | \$ 427.00              |                       | ¢ 5.55         |                |            |            |
| 1725 #                  | C C                 | Checks: External, NON-P/R                              | 11000      | 1011300001         | 1/19/2012       | \$ 35.80               |                       |                |                |            |            |
| 1726 #                  | C C                 | Checks: External NON-P/R                               | 11000      | 1011300001         | 1/19/2012       | \$ 234.84              |                       |                |                |            |            |
| 1720 #                  | U U                 | Checks. External, NON-F/IX                             | 11000      | 1011300001         | 1/15/2012       | \$ 697 64              |                       | ¢ 363 03       |                |            |            |
| 1728 #                  | F                   | ACH: NON-Payroll xsfers-CTX                            | 11000      | 1011300000         | 1/20/2012       | 001.04                 | \$ 983 92             | \$ 002.00      |                |            |            |
| 1729 #                  | C C                 | Checks: External NON-P/R                               | 11000      | 1011300001         | 1/20/2012       | \$ 92.27               | + 000.02              |                |                |            |            |
| 1730 #                  | Ċ                   | Checks: External NON-P/R                               | 11000      | 1011300001         | 1/20/2012       | \$ 373.00              |                       |                |                |            |            |
| 1731 #                  | C                   | Checks: External, NON-P/R                              | 11000      | 1011300001         | 1/20/2012       | \$ 1,872,94            |                       |                |                |            |            |
| 1732 #                  | S                   | Checks: Single Pay., NON-P/R                           | 11000      | 1011300001         | 1/20/2012       | \$ 1.122.78            |                       |                |                |            |            |
| 1733 #                  | S                   | Checks: Single Pay., NON-P/R                           | 11000      | 1011300001         | 1/20/2012       | \$1,122.78             |                       |                |                |            |            |
| 1734 #                  | S                   | Checks: Single Pay., NON-P/R                           | 11000      | 1011300001         | 1/20/2012       | \$1,122.78             |                       |                |                |            |            |
| 1735 #                  | S                   | Checks: Single Pay., NON-P/R                           | 11000      | 1011300001         | 1/20/2012       | \$1,122.78             |                       |                |                |            |            |
| 1736 #                  | S                   | Checks: Single Pay., NON-P/R                           | 11000      | 1011300001         | 1/20/2012       | \$1,122.78             |                       |                |                |            |            |
| 1737 #                  | S                   | Checks: Single Pay., NON-P/R                           | 11000      | 1011300001         | 1/20/2012       | \$ 1,122.78            |                       |                |                |            |            |
| 1738 #                  | S                   | Checks: Single Pay., NON-P/R                           | 11000      | 1011300001         | 1/20/2012       | \$ 1,122.78            |                       |                |                |            |            |
| 1739 #                  | S                   | Checks: Single Pay., NON-P/R                           | 11000      | 1011300001         | 1/20/2012       | \$ 1,122.78            |                       |                |                |            |            |
| 1740 #                  | S                   | Checks: Single Pay., NON-P/R                           | 11000      | 1011300001         | 1/20/2012       | \$1,122.78             |                       |                |                |            |            |
| 1741 #                  | S                   | Checks: Single Pay., NON-P/R                           | 11000      | 1011300001         | 1/20/2012       | \$1,122.78             |                       |                |                |            |            |
| 1742 #                  | S                   | Checks: Single Pay., NON-P/R                           | 11000      | 1011300001         | 1/20/2012       | \$1,122.78             |                       |                |                |            |            |
| 1743 #                  | S                   | Checks: Single Pay., NON-P/R                           | 11000      | 1011300001         | 1/20/2012       | \$ 1,445.00            |                       |                |                |            |            |
| 1/44 #                  | 8                   | Checks: Single Pay., NON-P/R                           | 11000      | 1011300001         | 1/20/2012       | \$ 3,363.29            |                       |                |                |            |            |
| 1745 #                  | S                   | Checks: Single Pay., NON-P/R                           | 11000      | 1011300001         | 1/20/2012       | \$ 4,368.75            |                       |                |                |            |            |
| 1/46                    |                     |                                                        |            | 1011000001         | 1 10 1 10 0 1 0 | \$ 23,865.83           | \$ 983.92             |                |                |            |            |
| 1747 #                  | U                   | Checks: External, NUN-P/R                              | 11000      | 1011300001         | 1/24/2012       | \$ 474.24              |                       |                |                |            |            |
| 1740                    |                     | IDT: Inter dent Transfer-                              | 11000      | 100000000          | 1050042         | \$ 474.24              |                       |                | E 9.409.40     |            |            |
| 1749 #                  |                     | IDT: Inter-dept. Transfers                             | 11000      | 1000020000         | 1/25/2012       |                        |                       |                | a 0,466.13     |            |            |
| 1750 4                  |                     | Chaster Single Day, NON D/D                            | 11000      | 4044200004         | 1050040         | £ 1 100 TO             |                       |                | \$ 8,468.13    |            |            |
| 1751 #                  | 3                   | Checks: Single Pay., NON-P/R                           | 11000      | 1011300001         | 1/25/2012       | \$1,122.78             |                       |                |                |            |            |
| 1752 #                  | 0                   | Checks: External NON B/D                               | 11000      | 1011200001         | 1000010         | \$ 1,122.78<br>£ 510 m |                       |                |                |            |            |
| 1754 #                  | C                   | Checks: External, NON-P/R                              | 11000      | 1011300001         | 1/26/2012       | \$ 510.62              |                       |                |                |            |            |
| 1755 #                  |                     | Checks: External, NON-P/R<br>Checks: External, NON-P/R | 11000      | 1011300001         | 1/26/2012       | 00.00                  |                       |                |                |            |            |
| H 4 N N Phont1 /Cl      | anota / Shoota /    | Oncores. External, NON-F/R                             | 11000      |                    | 1/20/2012       | ↓ ↓ ↓ J.30             |                       |                |                |            |            |
| a concert si            | ieers / sileers /   |                                                        |            |                    | 11              |                        |                       |                |                |            |            |
| Ready                   |                     |                                                        |            |                    |                 |                        |                       |                |                | NUM        |            |

- **13.** Report allows you to view Check amount, ACH amount, A/P Control amount, IDT amount and "Other" amounts segregated in separate columns. Each column can be subtotaled by day or by bank, etc., based on options chosen. The report also shows totals of each column at the end. The available columns for the report are:
  - 1. Business Area (may be displayed as Key, Name or both).
  - 2. Fiscal year.
  - 3. Payment date.
  - 4. Additional Identification this is the payment run ID; Vendor Payables will either start with YE or AP (depending on the date—YE before CT goes live and AP after CT goes live in SCEIS (Friday, October 19, 2012)). Contingents will be a 5-character field starting with either YE or AP; the third and fourth characters will indicate the FY, and the fifth character will be an A for the first payment run on that day or a B for the second, etc. Payroll will always end in a P.
  - 5. Payee / Payee Name 2 this is the payee of the payment. The *Payee Name2* field will be populated with the last name for any CT payments to a State employee (i.e. Travel).
  - 6. Vendor This can be displayed as Key (vendor number), name, or both.
  - 7. Employee this is the PERNR or Name or both.
  - 8. Payment document number.
  - 9. Check Number.
  - 10. Bank ACH ref # reference of the ACH file submitted to the bank for electronic payment.

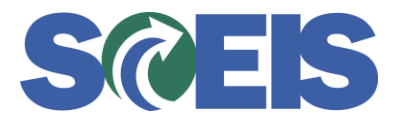

- 11. Payment method may be displayed as Payment Method code, Name or both.
- 12. House Bank.
- 13. House Bank Account.
- 14. Run Date Payment Run Date.
- 15. Check amount If payment method results in a check, the amount of the payment will be in this column.
- ACH Amount If the payment method results in an electronic payment the amount of the payment will be in this column.
- 17. A/P Control Amount If the payment method is a "V", the amount of the payment will be in this column.
- 18. IDT amount If the payment method is for an IDT, the payment amount will be in this column.
- 19. Other amount Any other payment amounts that are not relevant to the other columns.
- **14.** Complete/review your preferences to save as a Variant for your next inquiry as per below. Click the Refresh button (below) to take you back to the Query screen to review your options.

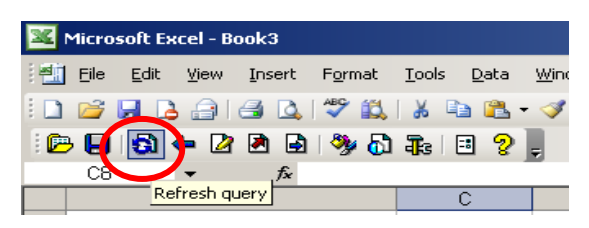

| Field                           | Description                                        |
|---------------------------------|----------------------------------------------------|
|                                 | Example:                                           |
| Payment Method<br>Business Area | C through P (Checks through Payroll)<br>E120, E160 |

**15.** Click the save button to save your selections to a variant.

| 🔄 Payment Register |         |              |                     |       | $\times$ |
|--------------------|---------|--------------|---------------------|-------|----------|
|                    |         |              |                     |       |          |
|                    |         |              |                     |       |          |
| Fiscal Year        |         | 2012         | 🔍 To 2012           |       |          |
| Payment Date       |         |              | 🔍 Empty Demarcation |       |          |
| Program Run Date   | = 🗾     |              | 🔍 To                | 🍳 🖻 🛅 |          |
| House Bank         | = 💌     |              | 🔇 Το                | 🍳 🖻 🛅 |          |
| House Bank Accoun  | t 💼 = 💌 |              | 💽 То                | 🍳 🖻 💼 |          |
| Payment Method     |         | C            | 💽 To P              | 🔍 🖻 💼 |          |
| Business Area      |         | E120         | 🔍 To E160           | 🔍 🖻 🛅 |          |
| Void Reason Code   | = 🔻     | #            | То                  | 🔍 🖻 🛅 |          |
| Payment Block Ind  | = 🔻     | #            | То                  | 🔍 🖻 🛅 |          |
| Execute 🖧 Cł       |         | Cancel (F12) |                     |       |          |

16. Name your Variant with a Description in order to bring up a refreshed current report each time you access BW.

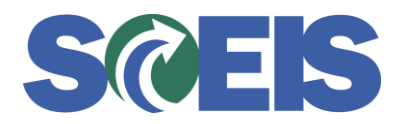

No spaces or punctuation can be entered in Variant field. (Preferable to use your own initials).

| Object name E120 THRU E160 must be alphanumeric | R7 | 110 |
|-------------------------------------------------|----|-----|
|                                                 |    |     |
|                                                 |    |     |
|                                                 |    |     |
| Save All Variants                               |    |     |
|                                                 |    |     |
| /ariant: E120thruE160                           |    |     |
| Description: Checks thru PY for CG & STO        |    |     |
|                                                 |    |     |
| /ariable Save Values                            |    |     |
| Fiscal Year Yes 🗸                               |    |     |
| Payment Date Yes 👻                              |    |     |
| Program Run Date Yes 💌                          |    |     |
| House Bank Yes 💌                                |    |     |
| House Bank Account Yes 💌                        |    |     |
| Payment Method Yes 💌                            |    |     |
| Business Area 🛛 🛛 💌                             |    |     |
| /oid Reason Code 🛛 Yes 💌                        |    |     |
| Payment Block Ind Vec 🔽                         |    |     |

17.

Click the save button to save the named variant to your list.

**18.** Click the refresh button again to bring up the query screen. Click the *Load Variant* button and choose your variant by clicking on the check mark or double clicking the variant name to display your preferred report.

| 36        | Micros      | soft E    | xcel - Bo                             | ook3          |                 |               |       |                |         |            |                   |           |         |     |             |     |             |             |
|-----------|-------------|-----------|---------------------------------------|---------------|-----------------|---------------|-------|----------------|---------|------------|-------------------|-----------|---------|-----|-------------|-----|-------------|-------------|
| 1         | Eile        | Edit      | ⊻iew                                  | Insert        | F <u>o</u> rmat | <u>T</u> ools | Data  | <u>W</u> indow | Busines | ss Expl    | orer <u>H</u> elp |           |         |     |             |     |             |             |
| 1         | <i>1</i>    |           | ا 🔒 ک                                 | 🛃 🞑 I         | 🌮 🛍             | ∦ □           | 🗅 🛍 · | - 🛷 🗆          | 9 - 0   | -   8      | 🧕 Σ - 22↓         | 🕺   🛍     | - 100%  | - 0 | 🕽 📮 i Ar    | ial | <b>v</b> 10 | • B         |
| 1 🖻       | -           | 61        | <table-cell-rows> 🔁</table-cell-rows> | 🗷 🗟           | 🎭 🐻             | 1 <b>a</b> s  | 3 🤉   | ÷              |         |            |                   |           |         |     |             |     |             |             |
|           | A40         |           | -                                     | <i>f</i> ∗ 'B | lusines         | s area        |       |                |         |            |                   |           |         |     |             |     |             |             |
|           |             |           | A                                     |               |                 |               |       | В              |         |            | С                 |           | D       |     | E           |     |             |             |
|           | ∞           | vm        | ent E                                 | Reaist        | ter             |               |       |                |         |            |                   |           |         |     |             |     |             |             |
| 12        |             |           | Payme                                 | nt Registe    | ər              |               |       |                |         |            |                   |           |         |     |             |     |             | $\boxtimes$ |
| 3         | Dee         | . –       |                                       |               |                 |               |       |                |         |            |                   |           |         |     |             |     |             |             |
| 4         | − ∨di       | dı        |                                       |               |                 | -             |       |                |         |            |                   |           |         |     | _           | -   |             |             |
| 5         | −∨ci        | d         | Payment                               | t Date        | E               |               |       |                |         |            | 🔍 Emp             | ity Demai | rcation |     |             |     |             |             |
| 6         | Pay         | νr        | Program                               | Run Date      | e 📑             | =             | -     |                |         |            | 🔍 То              |           |         |     | <b>-</b>    |     |             |             |
| <u>17</u> | Ero         | 28        |                                       | lonk          |                 |               |       | <u> </u>       |         |            |                   |           | _       |     |             | -   |             |             |
|           |             | 먹         | House D                               | ann           |                 | <u> </u>      |       |                |         |            |                   |           |         |     |             |     |             |             |
| 10        | ID T<br>Bof |           | House B                               | ank Acco      | unt 🔁           | <b> </b>  =   | -     |                |         |            | 🔍 To              |           |         | 3   | <b>&gt;</b> |     |             |             |
| 11        | Stri        |           |                                       |               |                 |               |       |                |         |            |                   |           |         |     |             |     |             |             |
| 12        | Key         | <b>71</b> | 🕀 Exe                                 | cute 🔒        | Check           | IIA 📑 📃       |       | Se 🕖           |         | <u>,</u> 🔊 | Cancel (F1        | 2)        |         |     |             |     |             |             |
| 13        | Bus         | віц       |                                       |               |                 |               |       |                |         |            |                   |           |         |     |             |     |             |             |
| 14        | Fis         | Ci        |                                       |               |                 |               |       | Load           | Variant |            |                   |           |         |     |             |     |             |             |

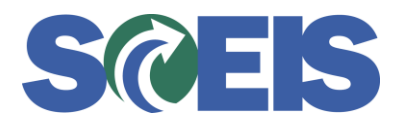

20

#### Business Warehouse (BW) Instructions: Running the Payment Register Report and Using a Report Variant

| 📴 Restrict Value Range (1) 🛛 | 2 Entries found                  |  |
|------------------------------|----------------------------------|--|
| Restrictions                 |                                  |  |
|                              | $\nabla$                         |  |
|                              |                                  |  |
| 🖌 🛛 🕲 🗒 🔀 🗖 🗖                |                                  |  |
| Characteristics value(ext.di | Long Description                 |  |
| E120THRUE160                 | Checks thru PY for CG & STO      |  |
| H710                         | Checks thru PY for Will Lou Gray |  |
|                              |                                  |  |
|                              |                                  |  |
|                              |                                  |  |

**19.** Click *Display all variables* to see all options in 'full' view.

| ayment Date       |              |               | 🔍 Empty Demarcation |       |
|-------------------|--------------|---------------|---------------------|-------|
| Program Run Date  | =            |               | 🔍 То                | 🍳 🖻 î |
| louse Bank        | =            |               | То                  | 🍳 🖻 î |
| House Bank Accoun | t 📴 = 💌      | 1             | 🔍 То                | 🍳 🖻 î |
| Jusiness Area     | 📴 I 🔹        | E120          | 🔇 To E160           | 🍳 🖻   |
| 🕒 Execute 🔓 Ch    | ne k 🛄 All 📙 |               | 🗙 Cancel (F12)      |       |
|                   | Display /    | All Variables |                     |       |

- 21. Click the Refresh Query button to run another query or to use a different variant.
- 22. You can save the report to your preferred directory on your computer by clicking File > Save, and naming the file.